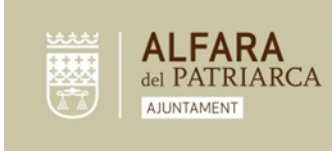

#### ABONAMENT PISCINA MUNICIPAL ALFARA DEL PATRIARCA TEMPORADA 2025

Els abonaments per a la Piscina Municipal d'Alfara del Patriarca seran digitals igual que l'any passat. Per si algú ho tramita de nou o no se'n recorda és important tindre en compte els següents aclariments:

- Els abonaments de temporada són **només per a persones empadronades/residents/domiciliats al municipi**. Es comprobarà que es respecta aquesta norma. En cas de no complir-se es donarà de baixa l'abonament automàticament.
- Adquisició d'abonaments:
  - Per via telemàtica:
    - En aquesta pàgina web:

https://alfaradelpatriarca.matchpoint.com.es/memberships/subsc ribe.aspx

- A l'app ESPORTS ALFARA:
  - Enllaç Play Store: <u>https://play.google.com/store/apps/details?id=es.tpc.matchpoint.</u> <u>appclient.esportsalfara&pcampaignid=web\_share</u>
  - Enllaç a App Store: https://apps.apple.com/es/app/esports-alfara/id6504230150

És necessari **registrar-se** per poder accedir a la compra, aquesta està explicada en aquest mateix document.

Per aclarir dubtes, l'horari d'atenció presencial serà al gimnàs del poliesportiu de 8 a 13 hores (de dilluns a divendres) i de 16 a 21 hores (els dimecres). Es recomana anar amb el telèfon mòbil per ajudar a les persones al seu ús.

- Preus, els preus són aquells marcats per l'Ordenança municipal:
  - Abonament famílies empadronades 40€.
  - Abonament individual (fins a 16 anys) 25€.
  - Abonament individual (majors de 16) 30€.

Nota: a més dels abonaments de temporada disposem d'entrades de dia complet. Tenen un preu 3€ per a persones majors de 16 anys i de 1,5€ per a menors de 16 anys. Les entrades de dia es compren directament a la taquilla de la piscina.

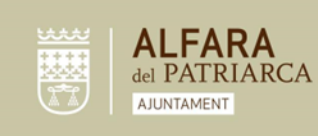

### - App ESPORTS ALFARA:

- Amb aquesta app es podrà accedir a la piscina. L'app té un codi QR per a cada usuari, renovable periòdicament per evitar que es puga compartir.
- El personal d'esports i la piscina ajudarà a aquelles persones que ho necessiten per a fer ús de l'aplicació mòbil.
- Es podrà anar al gimnàs en els horaris establerts per poder realitzar qualsevol consulta relacionada amb l'abonament.

#### Procés d'adquisició d'abonament online:

#### Opció 1: Adquisició per pàgina web:

- 1. Accés a aquest enllaç: https://alfaradelpatriarca.matchpoint.com.es/memberships/subscribe.aspx
- 2. Accés (persones ja inscrites en la intranet) o Registre d'usuari:

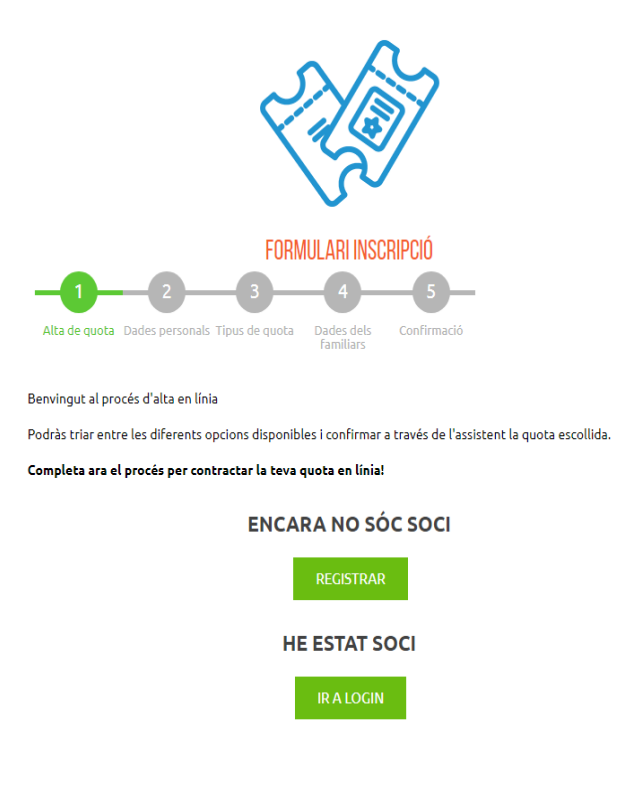

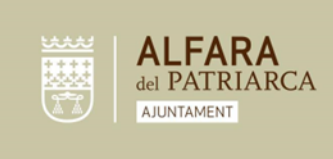

Plaça San Juan de Ribera 4 Alfara del Patriarca 46115 Valencia C.I.F. P-4602500C

Telf. [+34] 961 391 946 Fax [+34] 961 395 661

info@alfaradelpatriarca.es www.alfaradelpatriarca.es

3. Elecció del tipus d'abonament:

|                                                   |               | <b>)</b> / |         |              |  |
|---------------------------------------------------|---------------|------------|---------|--------------|--|
|                                                   |               |            |         |              |  |
|                                                   | FORMULARIO IN | SCRIPCION  |         |              |  |
| 1                                                 | 2             | 3          |         | 4            |  |
| Alta                                              | Tipo de cuota | Familiares |         | Confirmación |  |
| echa de alta:                                     | 16/06/2025    |            |         |              |  |
| ABONO PISO                                        | CINA          |            |         |              |  |
| Cuota                                             |               |            | Importe | Nº Personas  |  |
| FAMILIAR (FINS A 5 MEMBRES) TEMPORADA EMPADRONATS |               |            | 40.00   | 5            |  |
| INDIVIDUAL TEMPORADA EMPADRONATS                  |               |            | 30.00   | 1            |  |
|                                                   | cional        |            |         |              |  |
| Información adi                                   |               |            |         |              |  |
| Información adi                                   |               |            |         |              |  |

En cas de que no es puga triar l'abonament individual és perquè en el moment de registre a la plataforma no es va introduir correctament la data de naixement. En eixe cas és necessari enviar un correu electrònic a <u>poliesportiu@alfaradelpatriarca.es</u> o cridar per telèfon al 673126344 en l'horari d'atenció anunciat en aquest document.

a. Abonament familiar: Introduir les dades de totes les persones del nucli familiar, per a millor al funcionament posterior, és important que totes les persones d'una unitat familiar que tinguen correu electrònic i telèfon el fiquen a la inscripció.

| FAMILIAR 2 |  |  |  |
|------------|--|--|--|
| FAMILIAR 3 |  |  |  |
| FAMILIAR 4 |  |  |  |
| FAMILIAR 5 |  |  |  |
| FAMILIAR 6 |  |  |  |
|            |  |  |  |

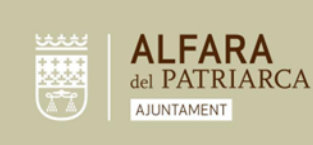

Plaça San Juan de Ribera 4 Alfara del Patriarca 46115 Valencia C.I.F. P-4602500C

Telf. [+34] 961 391 946 Fax [+34] 961 395 661

info@alfaradelpatriarca.es www.alfaradelpatriarca.es

| FAMILIAR 1                   |
|------------------------------|
| Tipus de relació 🗸           |
| Tipus de document 🗸          |
| Nombre de Identificaciò      |
| Nom*                         |
| Primer cognom*               |
| Segon cognom                 |
| Data naixement (dd/mm/yyyy)* |
| Sexe 🗸                       |
| Correu electrònic*           |
| Mòbil*                       |

- b. Abonament individual: s'ha de tindre en compte que l'aplicació al triar aquest abonament et calcula el preu que et corresponga segons l'edat de l'usuari que estiga registrat i tramitant l'alta de l'abonament.
- 4. Enviar sol·licitud:

| ZA COM                                                       |                                              |                            |              |  |  |  |  |
|--------------------------------------------------------------|----------------------------------------------|----------------------------|--------------|--|--|--|--|
|                                                              | FORMULARIO                                   | INSCRIPCIÓN                |              |  |  |  |  |
|                                                              | 2                                            | 3                          | 4            |  |  |  |  |
| Alta                                                         | Tipo de cuota                                | Familiares                 | Confirmación |  |  |  |  |
| TU SELECCIÓN<br>ABONO PISCINA INDIVIDUA                      | L TEMPORADA EMPADR                           | RONATS                     | 30.00        |  |  |  |  |
| Acepto las <u>Términos de servi</u><br>Alfara del Patriarca. | -<br><u>cio y la Política de privacida</u> : | <u>d de</u>                |              |  |  |  |  |
| Acepto las <u>condiciones de us</u>                          | 2                                            |                            |              |  |  |  |  |
| Autorizo el envío de informa                                 | ación comercial                              |                            |              |  |  |  |  |
| ZAutorizo uso de imagen                                      |                                              |                            |              |  |  |  |  |
| ☑Sí, quiero recibir el boletín o                             | e noticias de Alfara del P                   | atriarca en mi correo elec | ctrónico.    |  |  |  |  |
|                                                              | PAC                                          | GAR                        |              |  |  |  |  |
|                                                              | RETRO                                        | CEDER                      |              |  |  |  |  |

5. Pagament: Ja et redirecciona a la pasarel·la de pagament per a pagar amb targeta.

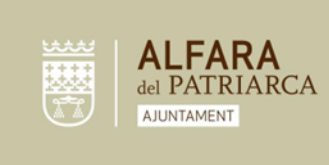

Plaça San Juan de Ribera 4 Alfara del Patriarca 46115 Valencia C.J.F. P-4602500C Telf. [+34] 961 391 946 Fax [+34] 961 395 661 info@alfaradelpatriarca.es www.alfaradelpatriarca.es

# Opció 2: Adquisició per App ESPORTS ALFARA:

1. Accedir a l'app si no s'està registrat serà necessari realitzar-ho. Una vegada realitzat obrir el menú desplegable de dalt a l'esquerra.

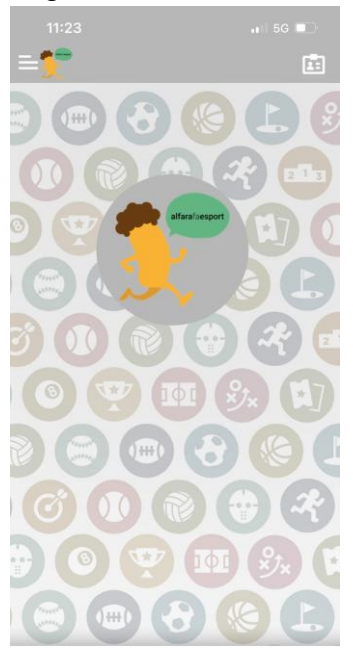

2. Accedir a "Abonament Piscina Municipal":

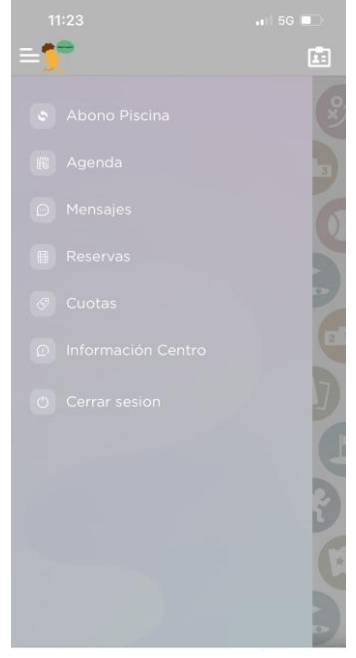

3. Iniciar el mateix procediment explicat per a la pàgina web en aquest document a l'Opció 1 Pàgina web:

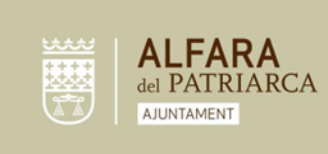

Plaça San Juan de Ribera 4 Alfara del Patriarca 46115 Valencia C.J.F. P-4602500C Telf. [+34] 961 391 946 Fax [+34] 961 395 661 info@alfaradelpatriarca.es www.alfaradelpatriarca.es

## Accés a la piscina:

- 1. Abonament individual: Accés dalt a la dreta a la fitxa de dades personals, obrir i ensenyar el **codi QR** en el punt d'accés a la piscina municipal:
- 2. Abonament familiar: De igual forma, obrir el perfil de cada usuari per a mostrar el **codi QR** de cada membre inclòs al abonament